### Sending Grade Manual

- 1. Go to website http://commas.music.mahidol.ac.th
- 2. Please sign in.
- 3. Select Grading.

|                                             |                                       |                                          |                            | User : Igor Suchkov (Instructor)   Academic Year : |
|---------------------------------------------|---------------------------------------|------------------------------------------|----------------------------|----------------------------------------------------|
| Change Role                                 | ·                                     |                                          |                            |                                                    |
| Registration                                | ⊢ ค่มือการใช้งาน (Manual)             |                                          |                            |                                                    |
| Scheduling                                  | 🔎 Minor Private Lesson Approval Syste | m Department Chair's Manual              |                            |                                                    |
| Final Class Lists                           | Add/Drop/Withdrawal Approval Syst     | tem Instructor's Manual                  |                            |                                                    |
| Class Attendance                            | Updating Profile Information Manual   |                                          |                            |                                                    |
| Grading                                     | Private Lesson Scheduling Manual      |                                          |                            |                                                    |
| Student Requests / Petitions                | Small Ensemble Scheduling Manual      |                                          |                            |                                                    |
| Messaging                                   | Large Encomble Scheduling Manual      |                                          |                            |                                                    |
| Profile Information                         |                                       |                                          |                            |                                                    |
| Assess                                      | Process Approve For Withdrawal (W)    |                                          |                            |                                                    |
| Workload System                             |                                       |                                          |                            |                                                    |
| Change Password                             | » Profile                             |                                          |                            |                                                    |
| Logout                                      | Name - Surname :                      | อาจารย์Igor Suchkov<br>AjarnIgor Suchkov | Position :                 | Instructor                                         |
| ang tan tan tan tan tan tan tan tan tan tan | Academic Position :                   | 740                                      | Administrative Positions : | -                                                  |
|                                             | Division / Department :               | Music Entertainment Department           | Major :                    | Music Entertainment                                |
|                                             |                                       |                                          |                            |                                                    |

# 4. Select [Submit Final Grade]

| User : Igor Suchkov (Instructor)   Academic Year : | Grading | <ul> <li>Home</li> <li>Change Role</li> <li>Registration</li> <li>Scheduling</li> <li>Final Class Lists</li> <li>Class Attendance</li> <li>Grading</li> <li>Student Requests / Petitions</li> <li>Messaging</li> <li>Profile Information</li> <li>Assess</li> <li>Workload System</li> <li>Change Password</li> <li>Logout</li> </ul> |
|----------------------------------------------------|---------|----------------------------------------------------------------------------------------------------|
|----------------------------------------------------|---------|----------------------------------------------------------------------------------------------------|

#### 5. Select curriculum.

| ng system                   | » Send grade                                                                                                    |                                                                                                    |                                                                              |                        |                        |                |        |
|-----------------------------|----------------------------------------------------------------------------------------------------|----------------------------------------------------------------------------------------------------|------------------------------------------------------------------------------|------------------------|------------------------|----------------|--------|
| • Send g                    | rade                                                                                                    |                                                                                                    |                                                                              |                        |                        |                |        |
|                             | Semes                                                                                                    | ter: 1 🗸 / 2012                                                                                                    |                                                                              |                        |                        |                |        |
|                             | Curricul                                                                                                    | am : Bachelor of Music Program 💌                                                                                                    |                                                                              |                        |                        |                |        |
|                             | Time to gra                                                                                                    | Bachelor of Music Program<br>ide : Master of Arts Program in Music                                                                                                    |                                                                              |                        |                        |                |        |
| Search                      |                                                                                                    |                                                                                                    |                                                                              |                        |                        |                |        |
|                             |                                                                                                    | Group/Band:                                                                                                    |                                                                              |                        |                        |                |        |
|                             |                                                                                                    |                                                                                                    |                                                                              |                        |                        |                |        |
|                             |                                                                                                    | Subject code :                                                                                                    | Subject name:                                                                |                        |                        |                |        |
|                             | Imple                                                                                                    | Subject code :                                                                                                    | Subject name:<br>Approve status :                                            | Al                     |                        |                |        |
|                             | Imple                                                                                                    | Subject code :                                                                                                    | Subject name:<br>Approve status :<br>P                                       | Al                     |                        |                |        |
| No                          | Imple<br>Subject code                                                                                                    | Subject code :<br>ementation status. :Al                                                                                                    | Subject name:<br>Approve status :<br>P<br>Group                              | All  Number of student | Implementation status. | Approve status | Manage |
| No<br>1                     | Imple<br>Subject code<br>ดคบับ ๑๐๑<br>MSAP 101                                                                                                    | Subject code :<br>ementation status. : - Al                                                                                                    | Subject name:<br>Approve status :<br>P<br>Group<br>(G.1)                     | - Al - •               | Implementation status. | Approve status | Manage |
| No<br>1<br>2                | Imple<br>Subject code<br>ดูอาปุ ธอด<br>MSAP 101<br>ตุลปุน ธอด<br>MSAP 121                                                                                                    | Subject code :                                                                                                    | Subject name:<br>Approve status :<br>P<br>Group<br>(G.1)<br>Chalun           | Number of student      | Implementation status. | Approve status | Manage |
| No<br>1<br>2<br>3           | Imple<br>Subject code<br>ดิตปัน ๑๐๑<br>MSAP 101<br>ดิตปัน ๑๒๑<br>MSAP 121<br>ดิตปัน ๑๒๑<br>MSAP 121                                                                                                    | Subject code :<br>ementation status. : - Al -<br>Subject name<br>Subject name<br>Subj | Subject name:<br>Approve status :<br>P Group Group (G.1) Chalun Supak        | Number of student      | Implementation status. | Approve status | Manage |
| No<br>1<br>2<br>3<br>4      | Imple<br>Subject code<br>ดิศาปุ ตรด<br>MSAP 101<br>ตุศาปุ ตรด<br>MSAP 121<br>ตุศาปุ ตรด<br>MSAP 121                                                                                                    | Subject code :<br>ementation status. : -Al                                                                                                    | Subject name:<br>Approve status :<br>P Group Group (G.1) Chalun Supak Rachan | Number of student      | Implementation status. | Approve status | Manage |
| No<br>1<br>2<br>3<br>4<br>5 | Subject code<br>Subject code<br>Safuty econ<br>MSAP 101<br>Safuty econ<br>MSAP 121<br>Safuty econ<br>MSAP 121<br>Safuty econ<br>MSAP 122<br>Safuty econ<br>SAFU 222<br>Safuty econ<br>SAFU 222<br>Safuty econ<br>SAFU 223<br>Safuty econ<br>SAFU 223<br>Safuty econ<br>Safuty econ<br>Safut | Subject code :                                                                                                    | Subject name:<br>Approve status :                                            | Number of student      | Implementation status. | Approve status | Manage |

## 6. Commas system will show your subject

| g system »                  | <ul> <li>Send grade</li> </ul>                                                                                                    |                                                                                                    |                                                                    |                                                       |                        |                |                                                                    |
|-----------------------------|----------------------------------------------------------------------------------------------------|----------------------------------------------------------------------------------------------------|--------------------------------------------------------------------|-------------------------------------------------------|------------------------|----------------|--------------------------------------------------------------------|
| Send gr                     | rade                                                                                                    |                                                                                                    |                                                                    |                                                       |                        |                |                                                                    |
|                             | Semes                                                                                                    | ter: 1 🗸 / 2012                                                                                                    |                                                                    |                                                       |                        |                |                                                                    |
|                             | Curricul                                                                                                    | am : Bachelor of Music Program 💌                                                                                                    |                                                                    |                                                       |                        |                |                                                                    |
|                             | Time to gra                                                                                                    | Bachelor of Music Program<br>Ide : Master of Arts Program in Music                                                                              |                                                                    |                                                       |                        |                |                                                                    |
| Search                      |                                                                                                    |                                                                                                    |                                                                    |                                                       |                        |                |                                                                    |
|                             |                                                                                                    | Group/Band:                                                                                                    |                                                                    |                                                       |                        |                |                                                                    |
|                             |                                                                                                    |                                                                                                    |                                                                    |                                                       |                        |                |                                                                    |
|                             |                                                                                                    | Subject code :                                                                                                    | Subject name:                                                      | :                                                     |                        |                |                                                                    |
|                             | Imple                                                                                                    | Subject code : ementation status. :AII                                                                                                    | Subject name:<br>Approve status :                                  | :                                                     |                        |                |                                                                    |
|                             | Imple                                                                                                    | Subject code :                                                                                                    | Subject name:<br>Approve status :<br>P                             | : - All                                               |                        |                |                                                                    |
|                             | Imple                                                                                                    | Subject code :                                                                                                    | Subject name:<br>Approve status :<br>P                             | :                                                     |                        |                |                                                                    |
| No                          | Imple<br>Subject code                                                                                                    | Subject code : ementation status. :AI   Subject name                                                                                            | Subject name:<br>Approve status :<br>P<br>Group                    | I - AI - V                                            | Implementation status. | Approve status | Manage                                                             |
| No<br>1                     | Imple<br>Subject code<br>ดุศปป ดอด<br>MSAP 101                                                                                                    | Subject code :<br>ementation status. :AI<br>Subject name<br>Adua/seanfluti @<br>Keyboard Harmony I                                              | Subject name:<br>Approve status :<br>P<br>Group<br>(6.1)           | Number of student                                     | Implementation status. | Approve status | Manage                                                             |
| No<br>1<br>2                | Imple<br>Subject code<br>คุศปับ ลอด<br>MSAP 101<br>คุศปับ ลอด<br>MSAP 121                                                                               | Subject code :<br>ementation status. :AI<br>Subject name<br>Adupinanifut =<br>Keyboard Harmony I<br>:ljūtariajoaurinan e<br>Major Performance I | Subject name:<br>Approve status :<br>P<br>Group<br>(G.1)<br>Chalun | Number of student                                     | Implementation status. | Approve status | Manage                                                             |
| No<br>1<br>2<br>3           | Imple<br>Subject code<br>ดิศาปัน ดอด<br>MSAP 101<br>ดิศาปัน ดอด<br>MSAP 121<br>ดิศาปัน ดอด<br>MSAP 121                                                  | Subject code :                                                                                                    | Subject name:<br>Approve status :                                  | Number of student<br>19<br>1<br>1                     | Implementation status. | Approve status | Manage                                                             |
| No<br>1<br>2<br>3<br>4      | Imple<br>Subject code<br>ดิศปัน ๑๐๓<br>MSAP 101<br>ดิศปัน ๑๒๓<br>MSAP 121<br>ดิศปัน ๑๒๓<br>MSAP 122                                                     | Subject code :                                                                                                    | Subject name:<br>Approve status :                                  | Number of student<br>19<br>1<br>1<br>1<br>1           | Implementation status. | Approve status | Manage<br>E<br>E<br>E<br>E                                         |
| No<br>1<br>2<br>3<br>4<br>5 | Imple<br>Subject code<br>ดิศาปน ตอด<br>MSAP 101<br>ดิศาปน ตอด<br>MSAP 121<br>ดิศาปน ตอด<br>MSAP 121<br>ดิศาปน ตอด<br>MSAP 122<br>ดิศาปน ตอด<br>MSAP 122 | Subject code :                                                                                                    | Subject name:<br>Approve status :                                  | Number of student<br>19<br>1<br>1<br>1<br>1<br>1<br>1 | Implementation status. | Approve status | Manage<br>CC<br>CC<br>CC<br>CC<br>CC<br>CC<br>CC<br>CC<br>CC<br>CC |

7. Go to "manage" to submit final grade.

| » Send g                    | Irade                                                                                                    |                                                                                                    |                                                                                     |                                                  |                        |                |        |
|-----------------------------|----------------------------------------------------------------------------------------------------|----------------------------------------------------------------------------------------------------|-------------------------------------------------------------------------------------|--------------------------------------------------|------------------------|----------------|--------|
|                             | Seme                                                                                                    | ster: 1 🖌 🖌 / 2012                                                                                                    |                                                                                     |                                                  |                        |                |        |
|                             | Curricu                                                                                                    | lam : Bachelor of Music Program 👻                                                                                                    |                                                                                     |                                                  |                        |                |        |
|                             | Time to gr                                                                                                    | ade: 14 ก.ย. 2012 - 05 ต.ค. 2012                                                                                                    |                                                                                     |                                                  |                        |                |        |
| – Search                    |                                                                                                    | Group/Band: Subject code :                                                                                                    | Subject name:                                                                       |                                                  |                        |                |        |
|                             | Imp                                                                                                    | ementation status. : — All — V                                                                                                    |                                                                                     |                                                  |                        |                |        |
| No                          | Imp<br>Subject code                                                                                                    | Subject name                                                                                                    | Group                                                                               | Number of student                                | Implementation status. | Approve status | Manage |
| No<br>1                     | Imp<br>Subject code<br>ดุศปน ๑๐๑<br>MSAP 101                                                                                                    | ementation status. : ۲ الله الله الله الله الله الله الله ال                                                                                                    | Group<br>(6.1)                                                                      | Number of student                                | Implementation status. | Approve status | Manage |
| No<br>1<br>2                | Imp<br>Subject code<br>ดูดปบ ๑๐๑<br>MSAP 101<br>ดูดปบ ๑๒๑<br>MSAP 121                                                                                                    | ementation status. : Al - Subject name<br>สินับอูร์กลาร์โบนี ๑<br>Keyboard Harmony I<br>ปฏิบัณฑ์สุดรมหลังก ๑<br>Major Performance I                                                                                                    | Group<br>(6.1)<br>Chalun                                                            | Number of student                                | Implementation status. | Approve status | Manage |
| No<br>1<br>2<br>3           | Impi<br>Subject code<br>ดิศปัน ๑๐๓<br>MSAP 101<br>ดิศปัน ๑๒๓<br>MSAP 121                                                                                                    | ementation status. : Al - Subject name<br>สีนับสู่กลารัโบโ ๑<br>Keyboard Hamony I<br>ปฏิริณิจริมรมต์โลก ๑<br>Major Performance I<br>ปฏิริณิจริมรมต์โลก ๑                                                                                                    | Group<br>(6.1)<br>Chalun<br>Supak                                                   | Number of student<br>19<br>1<br>1                | Implementation status. | Approve status | Manage |
| No<br>1<br>2<br>3<br>4      | Impi<br>Subject code<br>ดิศาปน ตอด<br>MSAP 101<br>ดิศปน ตอด<br>MSAP 121<br>ดิศปน ตอด<br>MSAP 121                                                                                                    | ementation status. : Al - •<br>Subject name<br>สินับส์กลาร์โบนี ๑<br>Keyboard Hamony I<br>ปฏิบิลิเครื่องหม่ร้างก ๑<br>Major Performance I<br>ปฏิบิลิเครื่องหม่ร้างก ๑<br>Major Performance I<br>ปฏิบิลิเครื่องหม่ร้างก ๒<br>Major Performance II                                                                                                    | Group<br>(6.1)<br>Chalun<br>Supak<br>Rachan                                         | Number of student<br>19<br>1<br>1<br>1           | Implementation status. | Approve status | Manage |
| No<br>1<br>2<br>3<br>4<br>5 | Subject code           MSAP 101           MSAP 101           MSAP 101           MSAP 121           MSAP 121           MSAP 121           MSAP 121           MSAP 121           MSAP 121           MSAP 121           MSAP 121           MSAP 121           MSAP 121           MSAP 121 | All - Subject name<br>Rdusfnanfluß - Subject name<br>Rdusfnanfluß - Keyboard Harmony I<br>Lightindigasenkinn - Major Performance I<br>Lightindigasenkinn - Major Performance I<br>Lightindigasenkinn - Major Performance I<br>Lightindigasenkinn - Major Performance I<br>Lightindigasenkinn - Major Performance I<br>Lightindigasenkinn - Major Performance I | Approve status :<br>Croup<br>(G.1)<br>(G.1)<br>Chalun<br>Supak<br>Rachan<br>5370394 | Number of student<br>19<br>1<br>1<br>1<br>1<br>1 | Implementation status. | Approve status | Manage |

8. Put grade in the box. For lecture subjects all students must be given a grade. If not fully complete the system

can not submit grade to Head of department.

| 2  | 5470015 | Mister Rachan Phanmaingam 🔱 🖻                                              | Entertainment | Piano | 77   | C+ •                     | 0.00 |
|----|---------|----------------------------------------------------------------------------|---------------|-------|------|--------------------------|------|
| 3  | 5470018 | นาย ศตคุณ วัฒนชัยศรีสกุล<br>Mister Satakun Wattanachaisrisakul 🔱 🗟         | Jazz          | Piano | 33   | F ▼ ประเภท F1 ▼ Fail     | 0.00 |
| 4  | 5470110 | นาย คมพ์ ชีววัฒนา<br>Mister Kom Chevanattana 🔱 🖻                           | Entertainment | Piano | 0.00 | I Vpe I1 V Incomplete    | 0.00 |
| 5  | 5470117 | นาย ឈិฐพงษ์ คือขวรบุญ<br>Mister Nattapong Tiyavoraboon 🔱 🗟                 | Entertainment | Piano | 78   | C+ •                     | 0.00 |
| 6  | 5470170 | นาย ปิดเดโ เกษมสันด์ดเอยุธยา<br>Mister Punn Karsaemsun Na Ayutaya 🔱 🖻      | Jazz          | Piano | 90   | A •                      | 0.00 |
| 7  | 5570005 | นาย กวิน สิริภัทรดุณ<br>Mister Kavin Siripatarakhun 🔱 💁                    | Jazz          | Piano | 45   | F 💌 ประเภท F1 💌 Fail     | 0.00 |
| 8  | 5570006 | นาย กันต์กวี ชีวากุล<br>Mister Kan-Kawee Cheewakul 🔱 🗟                     | Jazz          | Piano | 65   | D+ •                     | 0.00 |
| 9  | 5570008 | นางสาว จุฬาภัคธ ตั้งไหบูลบัเวชกิจ<br>Miss Jutapak Tangphaiboonvetchakj 🔱 🖻 | Jazz          | Piano | 90   | A •                      | 0.00 |
| 10 | 5570012 | นาย ถิรกร สัมพลัง<br>Mister Tirakorn Sumpalung 🚨 🖻                         | Jazz          | Piano | 62   | D -                      | 0.00 |
| 11 | 5570013 | นาย นภัทร ตั้งสุจริตทันธ์<br>Mister Napat Tangsujaritpun 🔱 🖻               | Jazz          | Piano | 70   | C •                      | 0.00 |
| 12 | 5570017 | นาย ปรีดา เกสดี<br>Mister Preeda Kesdee 🔱 🗟                                | Jazz          | Piano | 55   | F → ประเภท F1 → Fail     | 0.00 |
| 13 | 5570018 | นาย ปวิต สมมณิวรรณ<br>Mister Pawit Sommaneewan 🔱 🔍                         | Jazz          | Piano | 0.00 | I 👻 Type II 👻 Incomplete | 0.00 |
| 14 | 5570022 | นาย ภโวทัย ประเทืองสุขสกุล<br>Mister Pavothai Prataungsuksakul 🔱 🗟         | Jazz          | Piano | 60   | D -                      | 0.00 |
| 15 | 5570025 | นาย วาทิน สินชุ<br>Mister Vatin Sinchu 🔱 🗟                                 | Jazz          | Plano | 85   | B+ -                     | 0.00 |
| 16 | 5570116 | นาย ชสันทร์ ศุกระรุจิ<br>Mister Chalun Sukararuji 🔱 🗟                      | Entertainment | Plano | 75   | C+ -                     | 0.00 |
| 17 | 5570141 | นางสาว สภัค อากาศวิภาค<br>Miss Supak Akadwipard 🔱 💁                        | Entertainment | Plano | 85   | B+ •                     | 0.00 |
| 18 | 5570145 | นางสาว คริสต์หลุยส์ นามวงษ์<br>Miss Christylouis Namwong 🔱 🖻               | Entertainment | Plano | 63   | D -                      | 0.00 |
| 19 | 5570180 | ນາຈສາວ ຮະດະຮັນມີ ເການສຸດີຄຍ່ວงศ์<br>Miss Thomthan Kasemsatitwong 🔱 🖻       | Entertainment | Piano | 82   | В▼                       | 0.00 |

9. After that please click "send" and the grade will go to the Head of Department for approval. Don't click send if you need to revise. You must click "submit" to save the grade.

| 2  | 5470015 | นาย ราชน พันธันเงาม<br>Mister Rachan Phanmaingam 🔱 🖻                       | Entertainment | Plano | 77   | C+ •                     | 0.00 |
|----|---------|----------------------------------------------------------------------------|---------------|-------|------|--------------------------|------|
| 3  | 5470018 | นาย ศตคุณ วัฒนชัยศรีสกุล<br>Mister Satakun Wattanachaisrisakul 🄱 🗟         | Jazz          | Piano | 33   | F → ประเภท F1 → Fail     | 0.00 |
| 4  | 5470110 | นาย คมพ์ ชีววัฒนา<br>Mister Kom Chevanattana 🄱 🗟                           | Entertainment | Piano | 0.00 | I 🔻 Type II 💌 Incomplete | 0.00 |
| 5  | 5470117 | นาย ณัฐพงษ์ คือะวรบุญ<br>Mister Nattapong Tiyavoraboon 🄱 🔍                 | Entertainment | Piano | 78   | C+ •                     | 0.00 |
| 6  | 5470170 | นาย ปัณณ์ เกษมสันค์ณอยุธยา<br>Mister Punn Karsaemsun Na Ayutaya 🔱 🗟        | Jazz          | Piano | 90   | A                        | 0.00 |
| 7  | 5570005 | นาย กวัน สิริภัทรคุณ<br>Mister Kavin Siripatarakhun 🔱 🗟                    | Jazz          | Piano | 45   | F ▼ ประเภท F1 ▼ Fail     | 0.00 |
| 8  | 5570006 | นาย กันต์กวี บีวากุล<br>Mister Kan-Kawee Cheewakul 🔱 🗟                     | Jazz          | Piano | 65   | D+ -                     | 0.00 |
| 9  | 5570008 | นางสาว จุฑาภัคร ตั้งไพบุลย์เวขกิจ<br>Miss Jutapak Tangphaiboonvetchakj 🔱 🔍 | Jazz          | Piano | 90   | A -                      | 0.00 |
| 10 | 5570012 | นาย ถึงกร สัมพลัง<br>Mister Tirakorn Sumpalung 🔱 🗟                         | Jazz          | Piano | 62   | D -                      | 0.00 |
| 11 | 5570013 | นาย นภัพร ตั้งสุจริตพันธ์<br>Mister Napat Tangsujaritpun 🔱 💁               | Jazz          | Piano | 70   | C -                      | 0.00 |
| 12 | 5570017 | นาย ปรีดา เกตดี<br>Mister Preeda Kesdee 🔱 🗟                                | Jazz          | Piano | 55   | F ▼ ประเภท F1 ▼ Fail     | 0.00 |
| 13 | 5570018 | นาย ปริด สมมณิวรรณ<br>Mister Pawit Sommaneewan 🔱 🔍                         | Jazz          | Piano | 0.00 | I 🔻 Type II 👻 Incomplete | 0.00 |
| 14 | 5570022 | นาย ภโวทัย ประเทืองสุขสกุล<br>Mister Pavothai Prataungsuksakul 🔱 🗟         | Jazz          | Piano | 60   | D -                      | 0.00 |
| 15 | 5570025 | นาย วาทิน สินชุ<br>Mister Vatin Sinchu 🔱 💁                                 | Jazz          | Piano | 85   | B+ <b>•</b>              | 0.00 |
| 16 | 5570116 | นาย ชสันทร์ ศกระรุจิ<br>Mister Chalun Sukararuji 🔱 🖻                       | Entertainment | Piano | 75   | C+ •                     | 0.00 |
| 17 | 5570141 | นางสาว สภัคอากาศวิภาต<br>Miss Supak Akadwipard 🔱 🗟                         | Entertainment | Piano | 85   | B+ •                     | 0.00 |
| 18 | 5570145 | นางสาว คริสติ์หลุยส์ นามวงษ์<br>Miss Christylouis Namwong 🔱 🗟              | Entertainment | Piano | 63   | D -                      | 0.00 |
|    | 5570180 | นางสาว ธรณ์ธินย์ เกษมสถิตย์วงศ์                                            | Entertainment | Piano | 82   | B 🔻                      | 0.00 |

10. Grades will be sent to the Head of Department. You can check the status anytime.

| w Send g | » Send grade         | •                                                        |                                        |                   |                        |                |        |
|----------|----------------------|----------------------------------------------------------|----------------------------------------|-------------------|------------------------|----------------|--------|
|          | Semes                | ter: 1 🔸 / 2012                                          |                                        |                   |                        |                |        |
|          | Curricul             | am : Bachelor of Music Program 👻                         |                                        |                   |                        |                |        |
|          | Time to gra          | de: 14 ก.ย. 2012 - <mark>0</mark> 5 ต.ค. 2012            |                                        |                   |                        |                |        |
| - Search | Imple                | Group/Band:<br>Subject code :<br>mentation status. : All | Subject name:<br>Approve status :<br>P | - All 🔻           |                        |                |        |
| No       | Subject code         | Subject name                                             | Group                                  | Number of student | Implementation status. | Approve status | Manage |
| 1        | ดศปบ ๑๐๑<br>MSAP 101 | คียับอร์ดฮาร์โมนี ๑<br>Keyboard Harmony I                | (G.1)                                  | 19                | Send it                | Wait           | à      |

11. For private lessons there are two parts instructor grade and committee jury grade .The committee will put the grade before and the later, teacher private can put grade in the box and click send. If your department does not have exam, you can fill the grade result only.

| Back As a re   | sult of the study.     | Subjects who did not submit a grade. L                                   | Logout        |             |                          |                                  | User             | Igor Suchkov (Instructor | )   Academic Year : 201 |
|----------------|------------------------|--------------------------------------------------------------------------|---------------|-------------|--------------------------|----------------------------------|------------------|--------------------------|-------------------------|
| Grading system | » Send grade » The res | sults of the study                                                       |               |             |                          |                                  |                  |                          |                         |
| » The res      | ults of the study      |                                                                          |               |             |                          |                                  |                  |                          |                         |
|                | Sem                    | ester: 1/2012                                                            |               |             |                          |                                  |                  |                          |                         |
|                | Curric                 | ulam: Bachelor of Music Program                                          |               |             |                          |                                  |                  |                          |                         |
|                | Time to g              | grade : 14 ก.ย. 2012 - 05 ต.ค. 2012                                      |               |             | 1                        |                                  |                  |                          |                         |
|                | Subject r              | name : ดศปบ ๑๒๑ ปฏิบัติเครื่องดนตรีเอก ๑<br>MSAP 121 Major Performance I |               |             |                          |                                  |                  |                          |                         |
|                | G                      | iroup : Supak                                                            |               |             |                          | •                                |                  |                          |                         |
| No             | Student code           | Name - Surname                                                           | Style         | Tool        | Full Score 100<br>( 50%) | JURY<br>Full Score 100<br>( 50%) | Total score 100% | Grade                    | In study (%)            |
| 1              | 5570141                | นางสาว สภัค อากาศวิภาต<br>Miss Supak Akadwipard 🔱 🔍                      | Entertainment | Piano       |                          | -                                | 0.00             | ¥                        | 0.00                    |
|                |                        |                                                                          |               | Cubmit Cond | Print                    |                                  |                  |                          |                         |

| The res | ults of the study |                                                                         |               |       |                          |                                  |                  |     |       |             |
|---------|-------------------|-------------------------------------------------------------------------|---------------|-------|--------------------------|----------------------------------|------------------|-----|-------|-------------|
|         | Sem               | ester: 1/2012                                                           |               |       |                          |                                  |                  |     |       |             |
|         | Curric            | ulam : Bachelor of Music Program                                        |               |       |                          |                                  |                  |     |       |             |
|         | Time to g         | rade : 14 ก.ช. 2012 - 05 ต.ค. 2012                                      |               |       | <b>1</b> 0               |                                  |                  |     |       |             |
|         | Subject n         | ame : ดศปบ ดษต ปฏิบัติเครื่องดนตรีเอก ด<br>MSAP 121 Mator Performance I |               |       |                          |                                  |                  |     |       |             |
|         | G                 | roup : Supak                                                            |               |       |                          |                                  |                  |     |       |             |
| No      | Student code      | Name - Surname                                                          | Style         | Tool  | Full Score 100<br>( 50%) | JURY<br>Full Score 100<br>( 50%) | Total score 100% |     | Grade | In study (% |
| 1       | 5570141           | นางสาว สภัคอากาศวิภาต<br>Miss Supak Akadwipard 🔱 🗟                      | Entertainment | Piano | 90                       | -                                | 90.00            | A • |       | 0.00        |

12. Only private teacher Click "sent" when complete.

|    | Its of the study |                                                                     |       |      |                |                         |       |             |
|----|------------------|---------------------------------------------------------------------|-------|------|----------------|-------------------------|-------|-------------|
|    | Semeste          | r: 1/2012                                                           |       |      |                |                         |       |             |
|    | Curriculan       | n : Bachelor of Music Program                                       |       |      |                |                         |       |             |
|    | Time to grade    | e: 14 ก.ย. 2012 - 05 ต.ค. <mark>2</mark> 012                        |       |      |                |                         |       |             |
|    | Subject name     | 9 คศปบ ดษด ปฏิบัติเครื่องดนตรีเอก ด<br>MSAP 121 Major Performance I |       |      |                |                         |       |             |
|    | Grour            | : Chalun                                                            |       |      |                |                         |       |             |
|    |                  |                                                                     |       |      |                |                         |       |             |
| No | Student code     | Name - Surname                                                      | Style | Tool | Score (50%) (1 | URY<br>50%) Total score | Grade | In study (% |

13. You can check the grade status, and Head of Department approval, at any time.

| » Send gra | de                   |                                          |                                          |                   |                        |                |        |
|------------|----------------------|------------------------------------------|------------------------------------------|-------------------|------------------------|----------------|--------|
|            | Semeste              | er: 1 🔹 / 2012                           |                                          |                   |                        |                |        |
|            | Curricular           | m : 🛛 Bachelor of Music Program 👻        |                                          |                   |                        |                |        |
|            | Time to grad         | e: 14 ก.ย. 2012 - 05 ต.ค. 2012           |                                          |                   |                        |                |        |
|            | Impler               | Group/Band:                              | Subject name:<br>Approve status : -<br>P | · All ▼           |                        |                | /      |
| No         | Subject code         | Subject name                             | Group                                    | Number of student | Implementation status. | Approve status | Manage |
| 1          | ดศปบ ๑๐๑<br>MSAP 101 | คีย์บอร์ดฮาร์โมนีด<br>Keyboard Harmony I | (6.1)                                    | 19                | Send it                | Wait           | a      |
| 2          | ดศปบุตษต             | ปฏิบัติเครื่องดนตรีเอก ๑                 | Chalun                                   | 1                 | Send it                | Wait           | R      |

~ 4 ~

14. If you want change the grade, you can change it. If the Head of department not yet approved, you must to tell the Head of Department for send original grade back to you and change the grade. In case of the Head of department approve already, you have to go to "change the grade"

| Home                         | Grading            |                                                         |
|------------------------------|--------------------|---------------------------------------------------------|
| Change Role                  |                    | User : Igor Suchkov (Instructor)   Academic Year : 2012 |
| Registration                 |                    |                                                         |
| Scheduling                   |                    |                                                         |
| Final Class Lists            |                    |                                                         |
| Class Attendance             |                    | 5                                                       |
| Grading                      |                    | <b>X</b>                                                |
| Student Requests / Petitions | Submit Final Grade | Change Grade                                            |
| Messaging                    |                    |                                                         |
| Profile Information          |                    |                                                         |
| Assess                       |                    |                                                         |
| Workload System              |                    |                                                         |
| Change Password              |                    |                                                         |
| Logout                       |                    |                                                         |

15. To begin to change a grade, please select curriculum.

| Logout                               |                      |                                           |              |              |                | User : Igor Suchkov (Instructor)   Academ                     |
|--------------------------------------|----------------------|-------------------------------------------|--------------|--------------|----------------|---------------------------------------------------------------|
| g system. » Request to change the gr | ades. (Teacher.)     |                                           |              |              |                |                                                               |
| » Request to change the              | grades. (Teacher.)   |                                           |              |              |                |                                                               |
| Education '                          | /ear: 2012           |                                           | -            |              |                |                                                               |
| Currice                              | ilam : Pre-College P | rogram                                    | -            |              |                |                                                               |
| Seme                                 | ster : Bachelor of M | ogram<br>usic Program<br>Program in Music | *            |              |                |                                                               |
| Search                               | Doctor of Phi        | osophy Program in M                       | usic         |              |                |                                                               |
|                                      | Subject Code :       |                                           |              | Sul          | bject Name :   |                                                               |
|                                      | Group Name :         |                                           |              |              | Status : Pleas | se select 💌                                                   |
|                                      |                      |                                           |              | P            |                |                                                               |
| Add to request change                | es in academic perfo | rmance.                                   |              |              |                |                                                               |
| No Cur                               | iculam               | Semester                                  | Subject Code | Subject Name | Group Name     | Number of student Approval (Approved/Not Approved) Status Mar |
|                                      |                      |                                           |              | No Data      |                |                                                               |

#### 16. Select "Add"

| Year: 2012<br>culam: Bachelor of Mu<br>nester: 1 🔹 | usic Program                           | •                                                            |                                                                           |                |                                                                                                    |                |
|----------------------------------------------------|----------------------------------------|--------------------------------------------------------------|---------------------------------------------------------------------------|----------------|----------------------------------------------------------------------------------------------------|----------------|
| culam : Bachelor of Mu<br>nester : 1 🔹             | usic Program                           | <u> </u>                                                     |                                                                           |                |                                                                                                    |                |
| nester: 1 🔹                                        |                                        |                                                              |                                                                           |                |                                                                                                    |                |
|                                                    |                                        |                                                              |                                                                           |                |                                                                                                    |                |
| Subject Code :<br>Group Name :                     |                                        |                                                              |                                                                           | Subject Name : | e select                                                                                                    |                |
|                                                    |                                        |                                                              | 2                                                                         |                |                                                                                                    |                |
|                                                    |                                        |                                                              |                                                                           |                |                                                                                                    |                |
| ges in academic perfo                              | mance.                                 | Subject Code                                                 | Cubiect Name                                                              | Crown Name     | Number of student AD                                                                                                    | proval         |
| (                                                  | Group Name :<br>ges in academic perfor | Group Name : ges in academic performance. urriculam Semester | Group Name : ges in academic performance. urriculam Semester Subject Code | Group Name :   | Group Name :     Status :     Pleas       ges in academic performance.     July Status :     Pleas       urriculam     Semester     Subject Code     Subject Name | Subject Youe : |

17. Select "subject" and click "submit".

| » Request to change the grades | s. (Teacher.) |                                                                        |  |
|--------------------------------|---------------|------------------------------------------------------------------------|--|
| Education Year :               | 2012          |                                                                        |  |
| Curriculam :                   | Bacheld ,     | Approve the request to change grades. (Head of Department.) » Add Data |  |
| Semester :                     | 1             | Education Year: 2012                                                   |  |
| Search                         |               | Curriculam : Bachelor of Music Program                                 |  |
| Subj                           | ject Cod      | Semester: 1                                                            |  |
| Gro                            | oup Nan       | Subject Name : MSAP 121 Major Performance I (Chalun) - *               |  |
|                                |               | Submit Cancel Data MSAP 101 Keyboard Harmony I ((G.1))                 |  |
|                                |               | PISAF 121 Plajor Performance (Unadur)                                  |  |

18. You will see a list to subject. Select the subject and click "manage"

| » Reque | st to change the grade  | es. (Teacher.)              |               |              |              |                        |                   |                                     |        |      |
|---------|-------------------------|-----------------------------|---------------|--------------|--------------|------------------------|-------------------|-------------------------------------|--------|------|
|         | Education Year :        | 2012                        |               |              |              |                        |                   |                                     |        |      |
|         | Curriculam :            | Bachelor of M               | Iusic Program | •            |              |                        |                   |                                     |        |      |
|         | Semester :              | 1 -                         |               |              |              |                        |                   |                                     |        |      |
|         | Sul                     | bject Code :<br>roup Name : |               |              | <u>م</u>     | Subject Name<br>Status | : Please select   | •                                   |        |      |
| DbA 🖻   | to request changes in a | cademic perfo               | ormance.      |              |              |                        |                   |                                     |        |      |
|         | Curriculam              |                             | Semester      | Subject Code | Subject Name | Group Name             | Number of student | Approval<br>(Approved/Not Approved) | Status | Mana |
| No      |                         |                             |               |              |              |                        |                   |                                     |        |      |

19. Click "add data" to select the name of the student that you want change the grade. Then click OK.

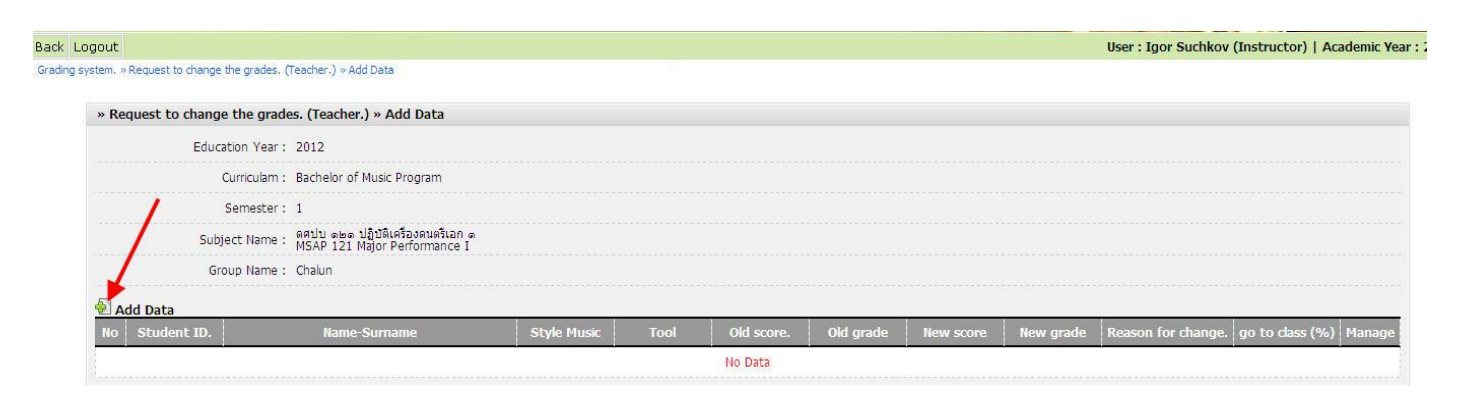

| Request to change the grade                                      | s. (Teache                            | » Request to change                                        | the grades. (Teacher.) » St                                                                      | udents                 |                           |                                                 |               |         |         | <b>**</b> |
|------------------------------------------------------------------|---------------------------------------|------------------------------------------------------------|--------------------------------------------------------------------------------------------------|------------------------|---------------------------|-------------------------------------------------|---------------|---------|---------|-----------|
| Education Year :<br>Curriculam :<br>Semester :<br>Subject Name : | 2012<br>Bachelor c<br>1<br>ดุศุปบ ๑๒๑ | Search<br>Curriculan<br>Subject Name<br>Student ID<br>Name | a : Bachelor of Music Program<br>- ดศปบ ๑๒๓ ปฏิบัติเครื่องดนต<br>- MSAP 121 Major Perform<br>- : | n<br>ຈັເວກ ໑<br>ance I |                           | Semester : 1<br>Group Name : Chalu<br>Surname : | n             |         |         |           |
| Group Name :                                                     | Chalun                                | Major                                                      | r: Please select                                                                                 | •                      |                           | Style Music : Pleas                             | e select 👻    |         |         |           |
| Add Data<br>o Student ID.                                        | Nam                                   | Too                                                        | I: Please select ▼<br>Name-Surname                                                               | Class year             | Curriculam                | Major                                           | Style Music   | Tool    | score   | grade     |
|                                                                  |                                       | 5570116                                                    | นายชลันทร์ ศุกระรุจิ<br>MisterChalun Sukararuji 🔱                                                | 1                      | Bachelor of Music Program | Music Entertainment                             | Entertainment | Piano   | 90      | A         |
|                                                                  |                                       |                                                            |                                                                                                  |                        |                           | Prev 1 Next Sho                                 | w 50 / Page   | Set 1 i | items o | f data    |
|                                                                  |                                       |                                                            |                                                                                                  | -                      |                           |                                                 |               |         |         |           |

20. Fill in new grade and the reason for change. Click "submit" and confirm again.

| » Request to ch | ange the grades. (Teacher.) » Add Dat                              | a                 |      |            |           |           |           |                    |                |     |
|-----------------|--------------------------------------------------------------------|-------------------|------|------------|-----------|-----------|-----------|--------------------|----------------|-----|
| E               | ducation Year : 2012                                               |                   |      |            |           |           |           |                    |                |     |
|                 | Curriculam : Bachelor of Music Program                             | n                 |      |            |           |           |           |                    |                |     |
|                 | Semester : 1                                                       |                   |      |            |           |           |           |                    |                |     |
|                 | Subject Name : ดศปบ ดษด ปฏิบัติเครื่องดน<br>MSAP 121 Major Perform | ดรีเอกด<br>ance I |      |            |           |           | 1         | 1                  |                |     |
|                 |                                                                    |                   |      |            |           |           |           |                    |                |     |
|                 | Group Name : Chalun                                                |                   |      |            |           |           |           |                    |                |     |
| 된 Add Data      | Group Name : Chalun                                                |                   |      |            |           |           | /         | <b>\</b>           |                |     |
| Add Data        | Group Name : Chalun<br>Name-Surname                                | Style Music       | Tool | Old score. | Old grade | New score | New grade | Reason for change. | go to dass (%) | Man |

21. Wait the Head of Department approved new grade.

~ 7 ~